# GISMO Ingest Software Operational Manual

Steve Maher

Version 0.1 minor modifications by J. Staguhn

March, 2010

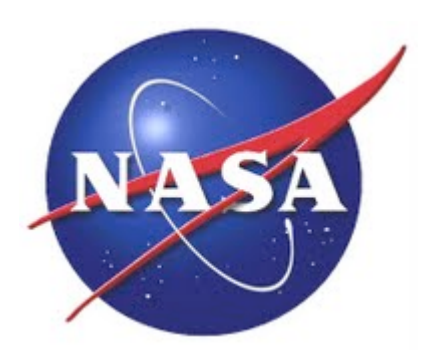

National Aeronautics and

Space Administration

#### **Goddard Space Flight Center**

Greenbelt MD, USA, 20771

- 1. Introduction
  - a. Principle of Operation
  - b. Architecture Overview
    - i. <u>Detector Computer</u>
    - ii. <u>Control Computer</u>
    - iii. <u>Merge</u>
- 2. Starting the Software
  - i. Detector Computer
    - ii. <u>Control Computer</u>
  - iii. <u>Merge</u>
- 3. Using the Software
  - a. <u>Control Computer</u>
    - i <u>Startup Warnings</u>
      - 1. Simultaneous Clients
      - 2. Can't connect to TTL devices
    - ii. Connecting to Detector Computer
    - iii. Main Window
    - iv. Plots Tab
    - v. Tuning Tab
    - vi. Configuration Tab
    - vii. <u>IV Curves</u>
      - 1. Running IV curve
        - a. IV Curve Analysis Twinkle
        - b. IV Curve Debug Plots
    - viii. Calibration
      - 1. Skydips
      - 2. Observing Scans
      - 3. <u>Output</u>
    - ix. <u>Filters</u>
    - x. <u>Miscellaneous</u>

# Introduction

This document describes how to operate the Goddard-IRAM Super-conducting 2-Millimeter Observer (GISMO) software ingest system. This document does not describe the data reduction software.

Please feel free to provide comments to <a href="mailto:stephen.f.maher@nasa.gov">stephen.f.maher@nasa.gov</a>.

# **Principle of Operation**

The GISMO ingest system is designed to be simple to operate and as automated as possible. After tuning the GISMO detector (typically a one-button procedure), the

ingest system will nominally operate without human intervention, producing FITS files for each observation. Operators still prepare and initiate observations with IRAM's *Pako* system, but the GISMO system automatically detects observations, archives detector data, and merges IRAM positional information with the detector data.

Calibrations (e.g., skydips, shuttered LED) are handled automatically and the operator can control which calibrations are performed.

# Architecture Overview

The GISMO ingest system consists of three computers. Two of the computers, *Detector* and *Merge*, generally don't have a user interface. The third, *Control*, has a (Java Swing) user interface to initiate and monitor the ingest system.

## **Detector Computer**

The Detector computer is dedicated to reading the detector data and realtime TTL signals (IRIG, wobbler, calibration LED, etc.) and sending the data to the Control computer. It also sends all commands to the electronics and runs the tuning algorithm when requested. The code is Java and the operating system is Debian Linux with some custom kernel drivers for a custom PCI card that reads data from the MarkIII electronics.

# **Control Computer**

The Control computer manages the ingest process. The software is Java and runs on Windows XP.

The Control computer does the following for ingest

- Receives the data from the Detector computer
- Listens to IRAM Elvin messages and archives data during scans
- Moves the data to the Merge computer when a scan is complete

It also provides users with various functions

- Allows users to initiate auto-tuning
- Allows users to see realtime plots of data
- Allows users to modify calibration options
- Allows users to set optical filter positions

The Control computer also optionally runs a separate Java program to log data from a magnetometer.

## **Merge Computer**

The Merge computer takes the detector data and merges it with the telescope astrometry data. The system runs the same operating system as the Detector computer (so it can be used as a backup). The software for the merge is IDL and shell script. The software is located in /usr/local/iramintegration with a sandbox/cvs access in ~smaher/workspace/GISMO/tools/iram.

The Merge computer does the following:

- 1. Receives data from the Control computer and queues the data for processing
- 2. If scan was a skydip, perform Tau reduction
- 3. Retrieves the appropriate IRAM astrometry file(s)
- 4. Merge astrometry with detector data using interpolation (timestamps are synchronized using IRIG)
- 5. Copy resulting merged file, original detector files, IRAM astrometry files, ancillary files such is IV curves and skydip results to archive

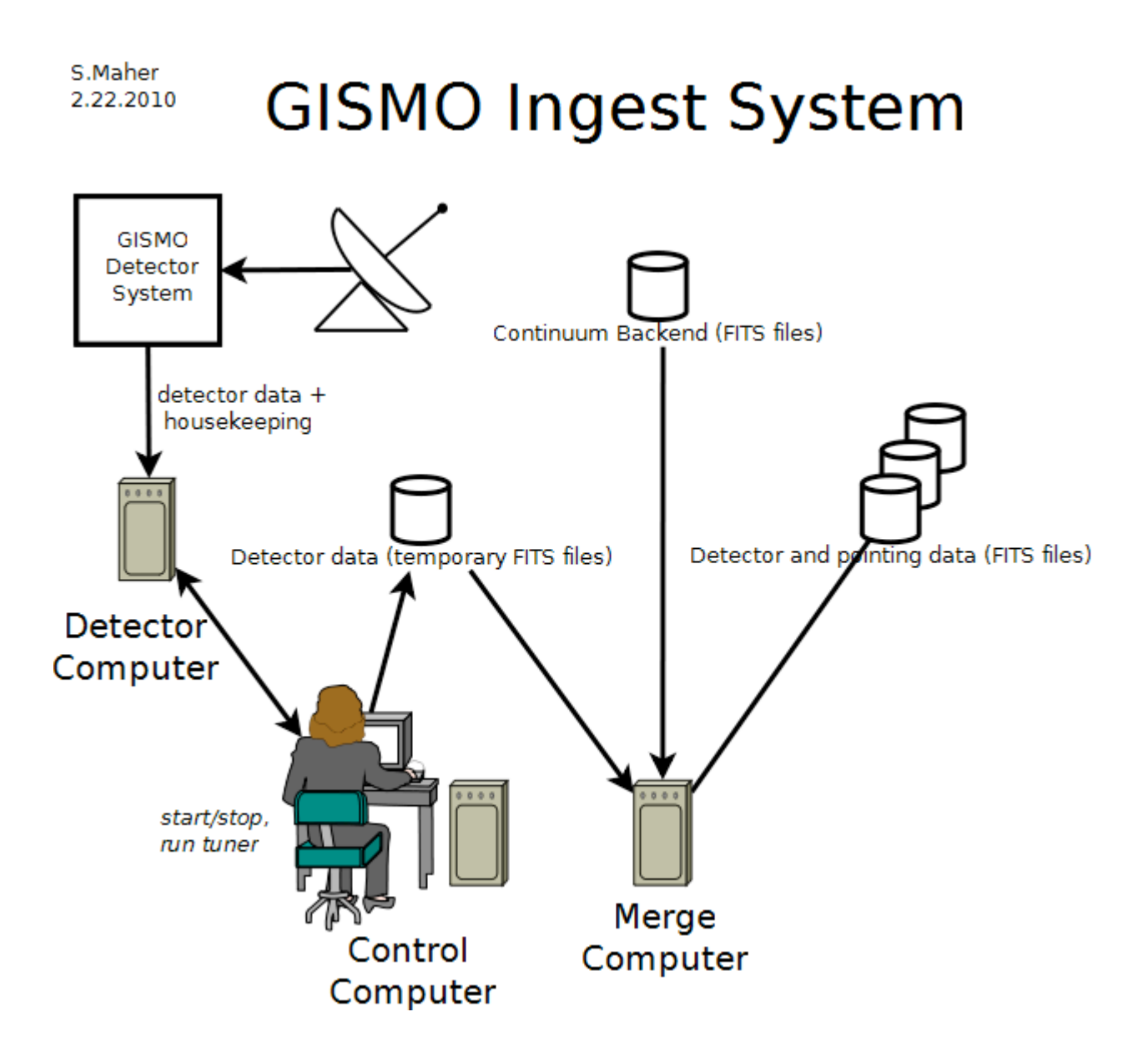

# **Starting the Software**

# **Detector Computer**

Eventually the Detector computer will automatically start the GISMO software upon bootup. Until then, double-click the GISMO icon on the desktop.

# **Control Computer**

Double-click the GISMO icon on the desktop. To start the magnetometer logger, double-click on the Magnetometer on the desktop.

## Merge

The Merge computer is ready to operate upon bootup. It uses a cron job to look at /usr/local/iramintegration/incoming for incoming data.

# **Using the Software**

Only the Control Computer is designed for operator interaction. Administrators may use the interface on the Detector Computer for more advanced functionality (e.g., change the autotune parameters). Working with this advanced functionality is beyond the scope of this document.

This section describes the main screens an operator will deal with.

# **Control Computer**

#### **Startup Warnings**

#### **Simultaneous Clients**

The Control computer uses a lock file to prevent multiple clients from running simultaneously. If you start more than one client at a time, or a client terminated prematurely (and didn't erase the lock file), you will see the following error dialog. If you are running only one client, select "Yes". Otherwise select "No"

| Select a | an Option 🔀                                                                                                    |
|----------|----------------------------------------------------------------------------------------------------|
| ?        | There is a leftover lock file from another (perhaps running) MarkIII/IRC instance.<br>The lock file is .ircMk3Lock in the directory C:\Documents and Settings\smaher\My Documents\workspace\GISMO<br>Select 'yes' to delete the file and continue. |
|          | Yes No Cancel                                                                                                    |

#### **Can't connect to TTL devices**

The Control computer needs to communicate with two ethernet-based National Instruments ENET devices to control the LED flasher, shutter, and the filter flippers. If the ENETs are not available, the following error will appear:

| Messag | 9                                                                                                    |
|--------|----------------------------------------------------------------------------------------------------|
| į      | WARNING!! Could not initialize LED control TTL device (digitalout)! Connection to the network device has timed out. The network<br>Device: NI ENET-9481: "digitalout"<br>Property: DAQmx_Dev_TCPIP_EthernetIP<br>Corresponding Value: 128.183.96.220<br>Property: DAQmx_Dev_TCPIP_Hostname<br>Corresponding Value: digitalout |
|        | Status Code: -201250                                                                                                    |

To diagnose connection issues with the ENET devices:

- 1. Try pinging the devices
- 2. Use the National Instruments MAX ("Measurement and Automation") software to see if the devices are enabled and have the correct device names (TBD)

#### **Connecting to Detector Computer**

Upon startup the Control computer will try to connect to the Detector computer. The following dialog box will appear:

| 🛎 🗖 🔁 🕹                                   |
|-------------------------------------------|
| Establishing connection with GISMO server |
|                                           |
| Attempt number 1                          |
| Cancel                                    |

Note, it may take numerous attempts (1-20) to connect to the server (the connection is a lower priority item on the Detector computer). The connection may be cancelled, but this is only useful in special situations such as when you're doing analysis of previously generated IV curves.

# **Main Window**

The following is the main GISMO Control window.

| 🕌 GISMO Console                                                                                                    |  |
|----------------------------------------------------------------------------------------------------|--|
| GISMO Console                                                                                                    |  |
| Archiving     Source: Uranus (subscan 1 of 4)                                                                                      |  |
| Scan ID: 2010-03-12.89                                                                                                    |  |
|                                                                                                    |  |
| O Generating IV Curves                                                                                                    |  |
| <ul> <li>LED</li> <li>Shutter open</li> <li>Shutter closed</li> </ul>                                                              |  |
| Connections                                                                                                    |  |
| <ul> <li>GISMO Server: Fri Mar 12 10:13:01 EST 2010 Frames/sec= 10162</li> <li>IRAM Elvin: Fri Mar 12 10:13:02 EST 2010</li> </ul> |  |
| DAC/SAE Plots Tuning Configuration IV Curves Calibration Filters Miscellaneous                                                     |  |
| Show SAE plot Show DAC plot                                                                                                    |  |
| Show DAC twinkle O Perform DAC normalization                                                                                       |  |
|                                                                                                    |  |
|                                                                                                    |  |
|                                                                                                    |  |
|                                                                                                    |  |
|                                                                                                    |  |
|                                                                                                    |  |

The top half provides status information and the bottom half has tabs to reach more detailed information and functionality.

The status at the top includes

- Whether "Archiving" is occurring and if so, details about the source and archive duration
- Whether the system is currently "Tuning"
- Whether the system is "Genarating IV Curves"
- Whether the calibration "LED" is on or not (note, this indicator only samples the data and may not exactly reflect when the LED is on)
- Whether the Shutter is fully open
- Whether the Shutter is fully closed

#### **Plots Tab**

| DAC/SAE Plots | Tuning Configuration IV Curves Calibration Filters Miscellaneous |  |
|---------------|------------------------------------------------------------------|--|
|               | Show SAE plot Show DAC plot                                      |  |
|               | Show DAC twinkle O Perform DAC normalization                     |  |
|               |                                                                  |  |
|               |                                                                  |  |
|               |                                                                  |  |

The plots tab is used to open XY line plots of the SAE and DAC values ("Show SAE Plot" and "Show DAC plot"). These are actually 3D graphics windows that extend pixels down the Z axis. Use all mouse functions (including wheel) to manipulate the plots) Press 'h' on the plot window for some help.

"Show DAC Twinkle" opens a "twinkle" chart of the DAC values. Optionally pressing the "Perform DAC Normalization" will average the DAC values for a few seconds and then subtract the average from subsequent data.

**Tuning Tab** 

| DAC/SAE Plots Tuning Configuration | IV Curves Calibration Filters Miscellaneous |
|------------------------------------|---------------------------------------------|
|                                    |                                             |
|                                    | Columns to tune                             |
|                                    | ⊙ Column 0                                  |
|                                    | ⊙ Column 1                                  |
|                                    | 💿 Column 2                                  |
|                                    | 💿 Column 3                                  |
|                                    |                                             |
| Start Tur                          | ning Abort Tuning                           |
| (                                  | Show tuning logs                            |
| (                                  | Clear tuning logs                           |

The Tuning tab lets an operator run the autotuner. The autotuner will tune the bias and feedback values for the SQUID multiplexers and the SQUID series arrays. Some detailed information about the tuning can be seen when "Show tuning logs" is pressed. Usually all columns are tuned but the operator may optionally tune a subset of the columns. The tuning may be aborted but the biases and feedbacks will most likely not be in an optimal state.

# **Configuration Tab**

| DAC/SAE Plots Tuning Cor                                                                                                | nfiguration IV Curves Calibration                                                | Filters Miscellaneous                                                                                                    |
|----------------------------------------------------------------------------------------------------|----------------------------------------------------------------------------------|----------------------------------------------------------------------------------------------------|
| Readout system         Frames per second         10000         current = 10021         Start system         Stop system | Relock Default DAC         7100         Set default DAC         Relock Detectors | Column 0       copy         Column 1       0       -         Column 2       0       -         Column 3       0       -         Set biases (execute and save)       - |

The configuration tab is used for the following:

- Start, stop, and set the rate of the readout electronics
- Set the default DAC value used for relocking
- Relock the detectors
- Set the detector biases

Setting the default DAC and Detector Bias values in this interface will immediately command the values on the Detector computer.

Values that are set are saved in a file and will be remembered.

If an incorrect value is entered, a message will appear, the field in question will change appearance, and the operator must correct the value (and press "Enter") before proceeding.

### **IV Curves**

| DAC/SAE Plots Tuning Configuration A Convest Calibration Plicers Miscellaneous |
|--------------------------------------------------------------------------------|
| Run I¥ Curve                                                                   |
| Detector Biases                                                                |
| Bias start 40000                                                               |
| Bias end 15000                                                                 |
| Bias delta 200                                                                 |
| Start IV Curve Abort IV Curve                                                  |
| Show IV Curve plot                                                             |
| Show IV Curve analysis twinkle Show per-pixel analysis plots small plots       |

The IV Curves tab allows users to *run new IV Curves* as will as *analyze previously run IV Curves*.

#### **Running IV curve**

Running an IV curve is on the left side of the tab and involves setting bias parameters and pressing "Start IV Curve". During the curve the bias will go from "start" to "end", incrementing at intervals of size "delta". It will then return back to the start value, also increment by "delta". The curve data is only record for the "start" to "end" segment. The data is stored in the standard archive location (e.g., F:/Gismo2010). Optionally, press "Show IV Curve plot" to see a live output of the curve. (It is useful to use the "flat" version of the plot - option "f").

#### IV Curve Analysis Twinkle

When an IV curve is run, the results are analyzed (fitted with hyperboli and lines) to determine the transition point and power. The raw data and the results are stored in files. Optionally, pressing "Show IV Curve analysis twinkle" *before the curve is run* will present a plot similar the one below, showing transition bias, slope of normal, and absolute power. A value of 65,565 (usually white in the plot) indicates the transition is estimated to be higher than the starting bias of the IV curve.

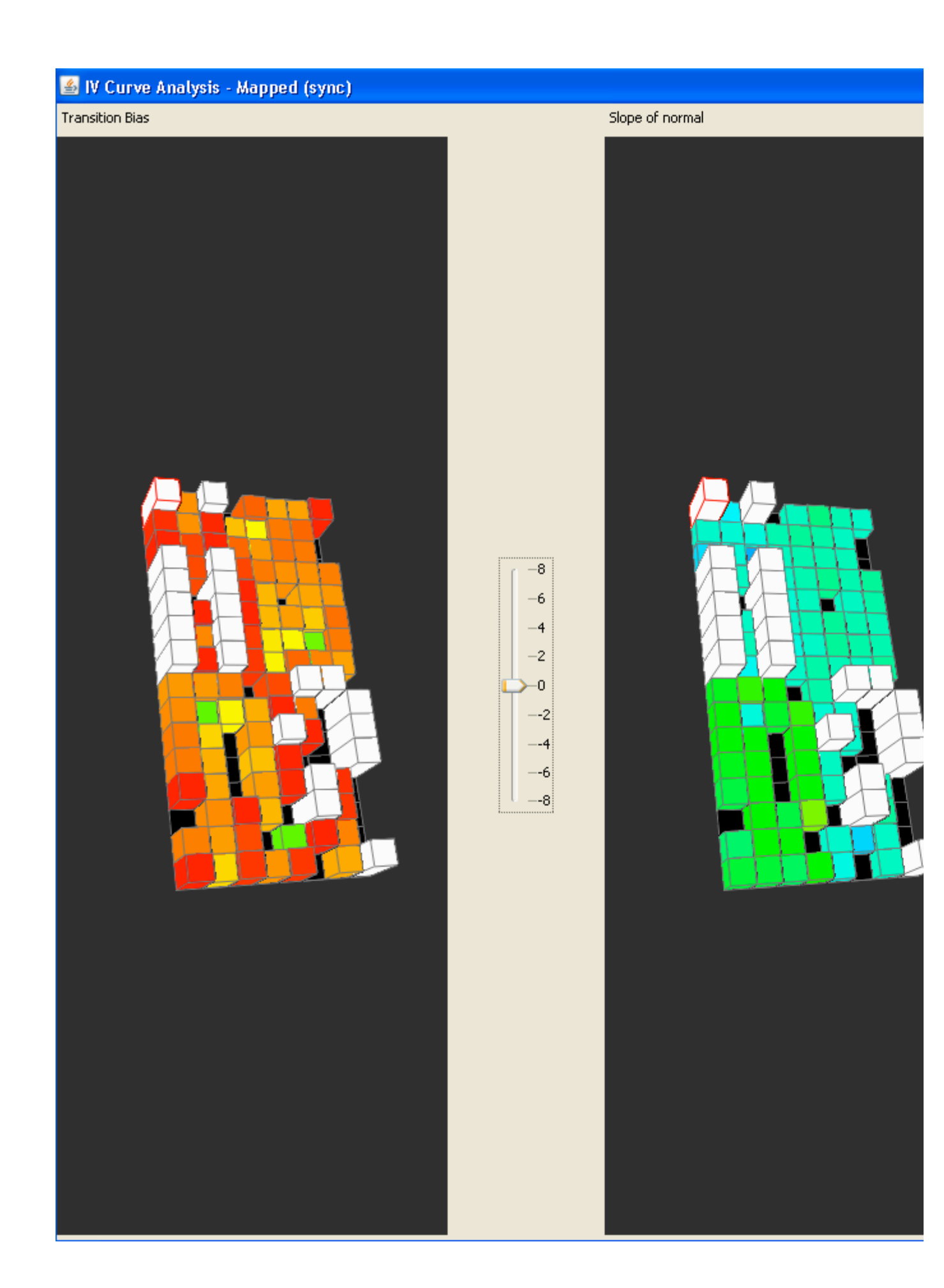

#### IV Curve Debug Plots

If "Show per-pixel analysis plots" is checked, the curves of all pixels will be displayed.

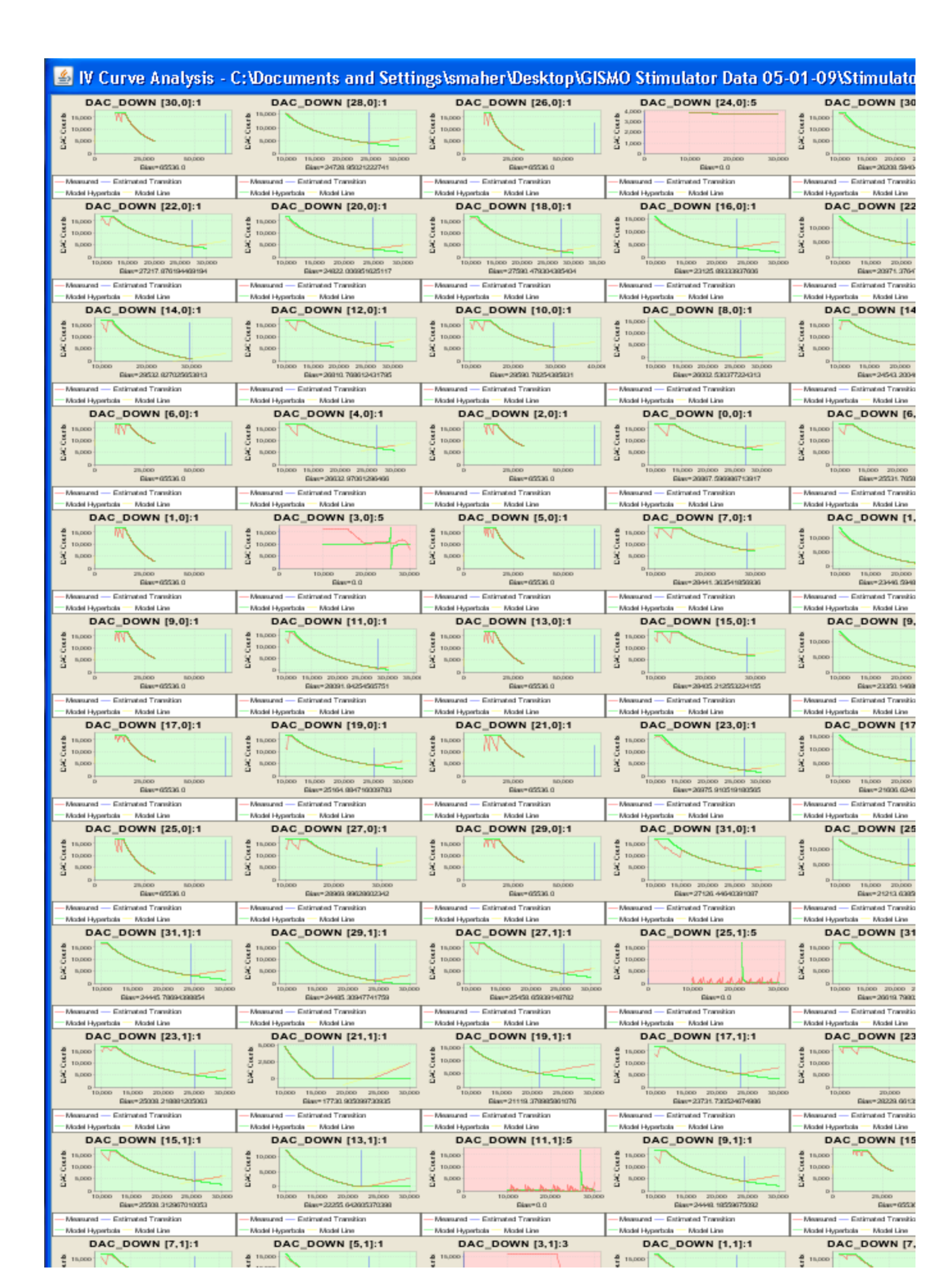

# Calibration

| DAC/SAE Plots T | uning                                  | Configuration     | IV Curves     | Calibration   | Filters | Miscellaneous |  |  |  |  |
|-----------------|----------------------------------------|-------------------|---------------|---------------|---------|---------------|--|--|--|--|
| Calibration     | s for ol                               | bserving scar     | 15            |               |         |               |  |  |  |  |
| 📃 Run IV ci     | Run IV curve at beginning of each scan |                   |               |               |         |               |  |  |  |  |
| 🔽 Perform I     | LED/Shi                                | utter calibration | i at the begi | nning of each | scan    |               |  |  |  |  |
| Calibration     | s for sl                               | kydips            |               |               |         |               |  |  |  |  |
| 📃 Run IV ci     | urve at                                | each elevation    | of discrete-  | elevation sky | dip     |               |  |  |  |  |
| 🔽 Run singl     | ile IV cu                              | rve during slew   | -elevation sl | kydips        |         |               |  |  |  |  |
| Advance         |                                        |                   |               |               |         |               |  |  |  |  |

The Calibration tab lets operators adjust what calibrations are automatically performed during skydips and standard scans. The options are saved to a file automatically.

#### Skydips

The operator has the option to run a single IV curve at the beginning of a slewelevation skydip. Additionally the operator has the option to run a single IV curve at the beginning of *each elevation* of a discrete elevation skydip. The GISMO Ingest system automatically identifies the various skydips and performs the requested calibration.

#### **Observing Scans**

The operator can automatically run an IV curve at the beginning of a standard scan or run an LED/Shutter calibration. The LED/Shutter calibration closes the shutter, flashes the LED, and opens the shutter.

#### Output

There is a CALIB\_FLAG in the FITS file that indicates when and what calibration was performed. All IV curve data is archived with the FITS files. Skydips trigger a TAU

reduction IDL program execution whose output is included 1) with the skydip scan archive and 2) in the primary header of the FITS files of subsequent observing scans.

# **Optical Filters**

| DAC/SAE Plots Tuning | Configuration         | IV Curves        | Calibration  | Filters         | Miscellaneous |  |
|----------------------|-----------------------|------------------|--------------|-----------------|---------------|--|
| first filter         |                       |                  |              |                 |               |  |
| Probable last s      | oper                  | n<br>Wed Mar 10  | 14:38:59 ES  | lose<br>17 2010 |               |  |
| Second filter        |                       |                  |              |                 |               |  |
| Probable last s      | ope<br>tate: CLOSED i | en<br>Thu Mar 11 | 12:07:27 E51 | :lose<br>7 2010 |               |  |
| Advanced             |                       |                  |              |                 |               |  |
|                      |                       |                  |              |                 |               |  |
|                      |                       |                  |              |                 |               |  |
|                      |                       |                  |              |                 |               |  |

The Filter tab allows an operator to open and close the two neutral density filter flippers in GISMO. The system tries to remind the operator of the state of the filters, but since there are no position sensors for the flippers, it is an estimate.

Filter names are TBD.

# Miscellaneous

| DAC/SAE Plots   | Tuning Configuration        | N IV Curves                  | Calibration F     | Filters | Miscellaneous |  |
|-----------------|-----------------------------|------------------------------|-------------------|---------|---------------|--|
|                 |                             |                              |                   |         |               |  |
|                 |                             |                              |                   |         |               |  |
|                 |                             |                              |                   |         |               |  |
| Start           | archiving                   | Stop archivir                | ng                |         |               |  |
| Note, norma     | ally archiving is controlle | ed automaticall <sup>i</sup> | y by the telescop | pe      |               |  |
| _               |                             |                              |                   |         |               |  |
| Advance Advance | ced                         |                              |                   |         |               |  |
|                 |                             |                              |                   |         |               |  |
|                 |                             |                              |                   |         |               |  |
|                 |                             |                              |                   |         |               |  |
|                 |                             |                              |                   |         |               |  |
|                 |                             |                              |                   |         |               |  |
|                 |                             |                              |                   |         |               |  |
|                 |                             |                              |                   |         |               |  |
| Version: G      | iISMO-MarkIII GSFC X)       | X/09 Bridge                  |                   |         |               |  |
|                 |                             |                              |                   |         |               |  |

The Miscellaneous tab is a catch-all for various functions, some being obsolete. The operator does have the ability to manually start and stop the archiver on this tab. This can be useful if for some reason the GISMO Ingest system doesn't stop archiving after a scan during some anomalous condition (e.g., IRAM computer failure).